#### แนวทางการบันทึกข้อมูลผลผลิตโครงการประจำปีงบประมาณ พ.ศ. 2565 ในระบบ iSingle Form

### 1. กลุ่มเป้าหมายผลผลิตที่ต้องบันทึกข้อมูลในระบบ iSingle Form

- เป็นผลผลิตที่อยู่ภายใต้กิจกรรมที่ดำเนินการในลักษณะการให้คำปรึกษาแนะนำ และมีหน่วยนับ ผลผลิตเป็นกิจการเท่านั้น
- เป็นผลผลิตที่อยู่ภายใต้กิจกรรมหลักของโครงการที่ออกผลผลิตตาม พ.ร.บ. งบประมาณรายจ่าย ประจำปังบประมาณ พ.ศ. 2565 ซึ่งจะไม่นับรวมผลผลิตที่อยู่ภายใต้กิจกรรมรองและกิจกรรมสนับสนุน
- ผู้รับบริการที่สามารถบันทึกข้อมูลในระบบ iSingle Form จำเป็นต้องมีเลขทะเบียนนิติบุคคล /
   เลขทะเบียนโรงงาน หรือ เลขทะเบียนพาณิชย์ อย่างใดอย่างหนึ่ง
- ผลผลิตที่อยู่นอกเหนือจากกลุ่มเป้าหมายดังกล่าวข้างต้น แต่ผู้บริหารฯ เห็นสมควรให้บันทึกข้อมูลใน ระบบ iSingle Form เป็นกรณีพิเศษ (ถ้ามี)
- 5) ขอให้หน่วยงานชี้แจงและทำความเข้าใจกับผู้รับบริการของหน่วยงานให้ผู้รับบริการบันทึกข้อมูล 2 รอบ เพื่อให้ระบบสามารถคำนวณผลลัพธ์หลังเข้ารับบริการได้ ดังนี้
  - รอบที่ 1 บันทึกข้อมูลการประกอบกิจการของปี พ.ศ. 2564 (ข้อมูลก่อนเข้าร่วม โครงการ) ในระบบ iSingle Form ให้กดเลือก **ปี 2565** โดยสามารถเข้าระบบ เพื่อบันทึกข้อมูลได้ตั้งแต่บัดนี้เป็นต้นไป
  - รอบที่ 2 บันทึกข้อมูลการประกอบกิจการของปี พ.ศ. 2565 (ข้อมูลหลังเข้าร่วม โครงการ) ในระบบ iSingle Form ให้กดเลือก **ปี 2566** โดยสามารถเข้าระบบ เพื่อบันทึกข้อมูลได้ตั้งแต่บัดนี้เป็นต้นไป

ทั้งนี้ ขอให้หน่วยงานชี้แจงกับผู้ประกอบการเกี่ยวกับการบันทึกข้อมูลรอบที่ 2 ขอให้ผู้ประกอบการบันทึกข้อมูลในภาพรวมการประกอบกิจการทั้งปี เพราะหาก ใส่ข้อมูล ณ เดือนที่สิ้นสุดการเข้าร่วมโครงการ จะทำให้ไม่สามารถเปรียบเทียบกับ ข้อมูลก่อนรับบริการซึ่งเป็นข้อมูลผลประกอบการทั้งปีได้

 หน่วยงานสามารถดาวน์โหลดแนวทางการบันทึกข้อมูลในระบบ iSingle Form ได้ที่ ระบบจัดเก็บ เอกสารอิเล็กทรอนิกส์ >> ข้อมูลสารสนเทศในองค์กร >> งบประมาณ/แผนงาน/ผลงาน >> แนวทางการติดตามประเมินผล

#### 2. ขั้นตอนการบันทึกข้อมูลในระบบ iSingle Form

1) เข้าสู่ระบบ i-Industry ผ่านทาง https://i.industry.go.th

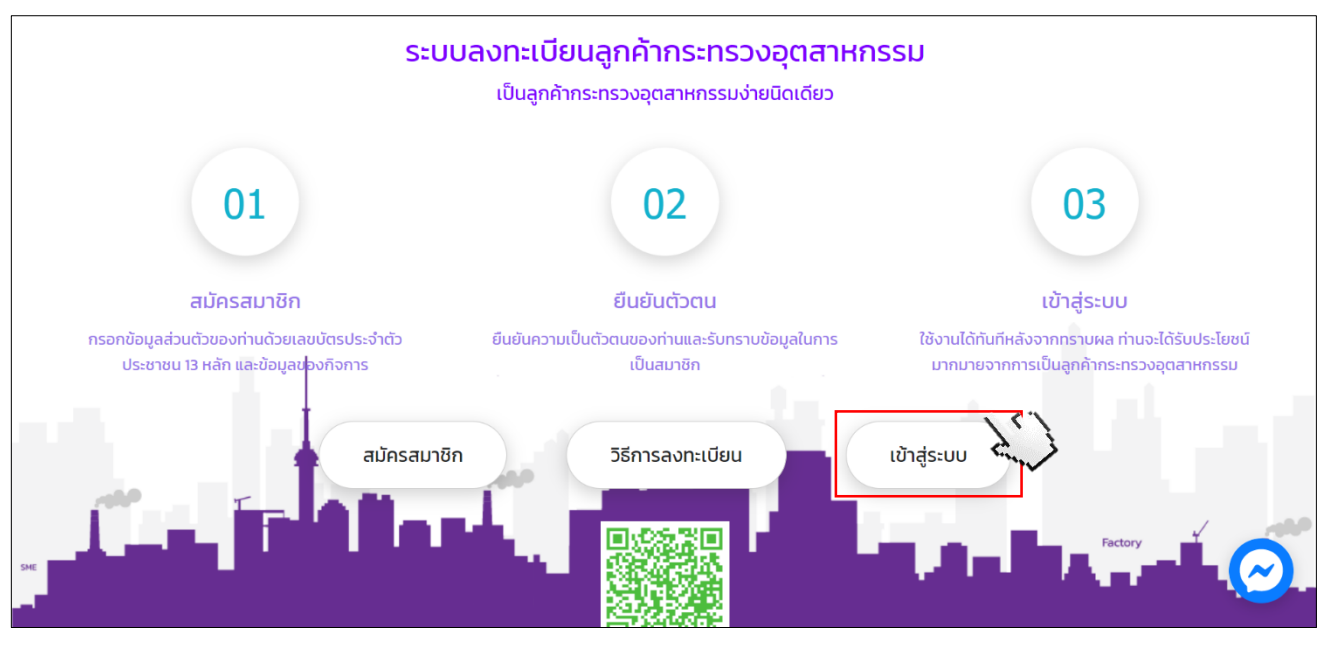

 Login เข้าสู่ระบบ i-Industry โดยใช้เลขบัตรประจำตัวประชาชน และรหัสผ่าน 6 หลัก ตามที่ได้สมัครสมาชิกของระบบ i-Industry

| This try of Industri            |
|---------------------------------|
| 📥 เข้าสู่ระบบ                   |
| Username                        |
| 1234567891234                   |
| Password                        |
| ······                          |
| LOGIN                           |
| ลืมรหัสผ่าน ?                   |
| สมัครสมาชิก                     |
| สงวนลิขสิทธิ์ กระทรวงอุตสาหกรรม |

## 3) กดที่เมนู **ข้อมูลประกอบกิจการ** และกดที่เลขทะเบียนนิติบุคคล

| I-INDUSTRY                    | ≡         |                                                                                                    | Ð         |
|-------------------------------|-----------|----------------------------------------------------------------------------------------------------|-----------|
| 🎧 หน้าแรก                     |           | หน้าหลัก ๏ ข้อมูลประกอบกิจการ                                                                                                    |           |
| ข้อมูล<br><u> </u>            |           | <mark>ดำเนินการตรวจสอบข้อมูล</mark><br>ใตรวจสอบข้อมูลไรงงานของท่านโดยเลือกที่เลขทะเบียน<br>2ตรวจสอบข้อมูลไรงงานของท่านโดยเลือกที่เลขทะเบียน |           |
| บริการ<br>()) ใบรับรองอิเล็กท | รอนิกส์ < | 🗏 ข้อมูลประกอบทิจการ                                                                                                    | Print CSV |
| Digital-Licens                | e <       | ID V STEINTS                                                                                                    | ค้นหา:    |
| Digital-Payme                 | nt <      | ที่ <u>สายออนวันหลังคร</u> 🕴 ชื่อกิจการ 🔶 สถานะ                                                                                             | \$        |
| Digital-Service               | 2 <       | 1 1234567891234 (Microsonal Manadam                                                                                                    | au 🔹      |
| Digital-Survey                | <         | แสดงได้งไจากไรทยกระหา                                                                                                    | < 1 >     |
| ช่วยเหลือ                     |           |                                                                                                    |           |
| 🗐 คู่มือการใช้งาน             |           | +tiluäajadsnauīiams                                                                                                    |           |

 กรอกเลขทะเบียนประกอบกิจการและเลขประจำตัวประชาชนของเจ้าของประกอบกิจการ และกดเมนู ตรวจสอบ

|                            | e e e e e e e e e e e e e e e e e e e |
|----------------------------|---------------------------------------|
| 🕅 หน้าแรก                  | <b>หน้าหลัก ©</b> ข้อมูลประกอบกิจการ  |
| ข้อมูล                     | ✔ ตรวจสอบ/ยืนยัน ข้อมูลประกอบกิจการ   |
| ข้อมูลผู้ใช้ <             |                                       |
| 💂 ข้อมูลประกอบกิจการ       | วรการ                                 |
| บริการ                     | 2.รากนั้นกอปุ่ม 🧕 (ธรราสอบ) ด้านส่าง  |
| 🌐 ใบรับรองอิเล็กทรอนิกส์ < | เสขาะเนียมประกอบกิจการ                |
| Digital-License <          | 0105552074555                         |
| Digital-Payment <          | เลขประจำดัวประชาชนเจ้าของประกอบกิจการ |
| Digital-Service <          | 3930300148555                         |
| 🌐 Digital-Survey 🤇         |                                       |
| ช่วยเหลือ                  |                                       |

#### 5) ตรวจสอบรายละเอียดข้อมูลของกิจการ ถ้าถูกต้อง ครบถ้วน ให้กดเมนู **บันทึกข้อมูล**

| 🖓 ข้อมูลผู้ใช้ <           |                      |                                                     |  |                         |  |  |  |  |
|----------------------------|----------------------|-----------------------------------------------------|--|-------------------------|--|--|--|--|
| 🔝 ข้อมูลประกอบกิจการ       | แจงเตอน              | <u></u>                                             |  |                         |  |  |  |  |
| บริการ                     | กลปุ่ม 🗸 บันก        | ที่กล้อมูล<br>ถ้านล่างเพื่อยืมยันข้อมูลการลงกะเบียน |  |                         |  |  |  |  |
| 🌐 ใบรับรองฮิเล็กทรอนิกส์ 🧹 | เลขอะเดียนติดินออ    | 15/501-5                                            |  |                         |  |  |  |  |
| Digital-License <          | taonetoobucigen      |                                                     |  |                         |  |  |  |  |
| Digital-Payment <          | ชื่อบริษัท/กิจการ(ภ  | าษาไทย)                                             |  |                         |  |  |  |  |
| Digital-Service <          |                      |                                                     |  |                         |  |  |  |  |
| Digital-Survey <           | ชื่อบริษัท/กิจการ(ภ  | าษาอังกฤษ)                                          |  |                         |  |  |  |  |
|                            |                      |                                                     |  |                         |  |  |  |  |
| CENIECE IN                 | ที่อยู่บริษัท/กิจการ |                                                     |  |                         |  |  |  |  |
| 🖽 คุมอการเชงาน             |                      |                                                     |  |                         |  |  |  |  |
| 🎧 ติดต่อเจ้าหน้าที่        | สถานะกิจการ          |                                                     |  |                         |  |  |  |  |
|                            | ยังดำเนินที่จการเ    | อยู่                                                |  |                         |  |  |  |  |
|                            | กรรมการ/เจ้าของก     | กิจการ                                              |  |                         |  |  |  |  |
|                            | ń                    | ชื่อ-สղล                                            |  | เลขนัดรประชาชน/พาสปอร์ด |  |  |  |  |
|                            | 1                    |                                                     |  |                         |  |  |  |  |
|                            | 2                    |                                                     |  |                         |  |  |  |  |
|                            | 3                    |                                                     |  |                         |  |  |  |  |
|                            | າງ ກລ່າມ ເປັນໃ       | findaya v                                           |  | 0                       |  |  |  |  |

 หากข้อมูลของผู้ประกอบการถูกต้อง ครบถ้วน สมบูรณ์แล้ว สถานะจะถูกเปลี่ยนเป็นสีฟ้า จากนั้นให้กดเมนู เพิ่มข้อมูลประกอบกิจการ

| 🟠 หน้าแรก                |   | <b>หน้าหลัก ()</b> ข้อมูลประกอบกิจการ           |                                              |            |        |                          |     |           |
|--------------------------|---|-------------------------------------------------|----------------------------------------------|------------|--------|--------------------------|-----|-----------|
| daya                     |   | ดำเมินการตรวจสอบข้อมูล                          |                                              |            |        |                          |     |           |
| 21 ขอบุลผู้ใช้           | < | โ.ตรวจสอบข้อมูลประกอบ:<br>2.ตรวจสอบข้อมูลโรงงาน | กิจการโรงงาน<br>ของท่านโดยเลือกที่เลขทะเบียน |            |        |                          |     |           |
| 🔛 ข้อมูลประกอบกิจการ     |   |                                                 |                                              |            |        |                          |     |           |
| บริการ                   |   |                                                 |                                              |            |        |                          |     |           |
| 🕘 ใบรับรองอิเล็กทรอนิกส์ | < | 🗒 ข้อมูลประกอบกิจท                              | ns                                           |            |        |                          |     | Print CSV |
| Digital-License          | < | 10 💙 รายการ                                     |                                              |            |        |                          | Aun | t         |
| Digital-Payment          | < | ri 🔺                                            | เลขทะเบียนกิจการ                             | ชื่อกิจการ | -<br>+ | สถานะ                    | Å   | <u>+</u>  |
| Digital-Service          | < | 1                                               | 1234567891234                                |            |        | ອວາສອບເອັນຮັບຮັບເຊັນເຊັນ | 1   | u         |
| igital-Survey            | < | แสดงได้งไจากไรายการ                             |                                              |            |        |                          |     | < 1 →     |
| ช่วยเหลือ                |   |                                                 | 1                                            |            |        |                          |     |           |
| 🔝 คู่มือการใช้งาน        |   | + เพิ่มข้อมูลประกอบที่จการ                      | k.)                                          |            |        |                          |     |           |
|                          |   |                                                 | j z                                          |            |        |                          |     |           |

7) ให้ผู้ประกอบการกรอก ข้อมูลสถานประกอบการ ข้อมูลโรงงาน ข้อมูลที่ใช้ติดต่อ ข้อมูลผู้บริหาร ข้อมูลผู้ใช้งาน และข้อมูลผู้ติดต่อ อก. และกด บันทึก/อัพเดทข้อมูล

|                              |                                                                                                    | () qhù rann a' 15 m |
|------------------------------|----------------------------------------------------------------------------------------------------|---------------------|
| 🎧 หน้าแรก                    | nùnăn e diquisecutoris                                                                                                    |                     |
| daya                         |                                                                                                    |                     |
| ្ណ មិងរូតម៉ូវិទី <           | ข้อมูลการประกอบกิจการ ข้อมูลใช้สิดต่อ ข้อมูลผู้บริการ ข้อมูลผู้ชิงาน ข้อมูลผู้ติดต่อ อก                                                                                                    |                     |
| 🔯 ข้อมูลประกอบกิจการ         | Put                                                                                                    |                     |
| นริการ                       | нлина                                                                                                    |                     |
| (i) ใบรับรองอิเล็กกรอนิกส์ < | กรุณาเห็นปรุงใหมูเหลือการอิตปลงประกาน และสำหรับข้อส่งสกสาร                                                                                                    |                     |
| Digital-License c            |                                                                                                    |                     |
| Digital-Payment <            | Soutilitridisynna                                                                                                    |                     |
| Digital-Service <            | fou                                                                                                    |                     |
| Digital-Survey <             | Sada                                                                                                    |                     |
| ดไหนอย่                      | อ้านจ                                                                                                    |                     |
| 🗍 คู่มือการใช้งาน            | άνα                                                                                                    |                     |
| 🕥 ติดต่อเจ้าหน้าที่          | ur and the second second second second second second second second second second second second second second se                                                                                                    |                     |
|                              | Index                                                                                                    |                     |
|                              |                                                                                                    |                     |
|                              | The second second secon |                     |

- \*\*\* หมายเหตุ : ในกรณีที่ผู้ประกอบการไม่มีโรงงาน ไม่ต้องกรอกข้อมูลในส่วนของข้อมูลโรงงาน
- 8) เข้าระบบ ISingleForm โดยกดที่เมนู Digital-Survey และกดที่เมนู iSingleForm

| I-INDUSTRY                                                                                                    | ≡                   | (A third and the second second s |
|----------------------------------------------------------------------------------------------------|---------------------|----------------------------------------------------------------------------------------------------|
| <ul> <li>ເກີ Hບ້າແຮກ</li> <li>ບ້ວນູສ</li> <li>ເປັ ບ້ວນູສຊີໃຫ້</li> <li>ເປັ ບ້ວນູສຊີໃຫ້</li> <li>ເປັ ບ້ວນູສປຣະກວນກົຈກາຮ</li> </ul> | <                   | HUTHAR ® Home Page                                                                                                    |
| utims  tušusopātānnspūnā  Digital-Liense  Digital-Payment  Digital-Service  Digital-Service  Digital-Servey  () Isingle-Form      | (LL)<br>~<br>~<br>~ | การชำระค่าธรรมเนียมรายปีของผู้ประกอบกิจการโรงงาน<br>ตามกฎกระทรวง ยกเว้นค่าธรรมเนียมรายปีให้แก่ผู้ประกอบกิจการโรงงาน จำพวกที่ 2 และจำพวกที่ 3 ทุกขนาด<br>พ.ศ. 2563 เป็นระยะเวลา 1 ปี โดยสิ้นสุดในวันที่ 9 มิถุนายน 2564 ขณะนี้ กระทรวงอุตสาหกรรมอยู่ระหว่างการ<br>เสนอคณะรัฐมนตรีเพื่อขยายระยะเวลาการยกเว้นค่าธรรมเนียมรายปี ออกไปอีก 1 ปี ตั้งแต่วันที่ 10 มิถุนายน 2564<br>ถึง วันที่ 9 มิถุนายน 2565 สำนักงานอุตสาหกรรมจังหวัดจึงจำเป็นต้องขะลอการเรียกเก็บค่าธรรมเนียมรายปัจนกว่า<br>กฎกระทรวงฯ พ.ศ. 2564 จะมีผลใช้บังคับ ส่วนผู้ประกอบกิจการโรงงานที่ชำระเงินค่าธรรมเนียมรายปี พ.ศ. 2564<br>ล่วงหน้าแล้ว เมื่อกฎกระทรวงฯ พ.ศ. 2564 มีผลใช้บังคับ สำนักงานอุตสาหกรรมจังหวัดจะดำเนินการศินเงินดังกล่าว<br>ให้ท่านต่อไป                                                                                                    |
| ช่วยเหลือ                                                                                                    |                     |                                                                                                    |
| Godalðıkuni                                                                                                    |                     |                                                                                                    |

### กดที่เมนู ดำเนินการ

| 🛆 หน้าแรก                | ณ์) หน้าแรก หน้าหลัก e Single Form                         |            |          |  |  |  |
|--------------------------|------------------------------------------------------------|------------|----------|--|--|--|
| ປ້ອມູລ<br>0. ອັນແມລິທີອີ | ధౌ కురిల Single Form                                       |            |          |  |  |  |
| >< ขอมูลผูเซ <           | วิธีการ<br>เลือกบริษัทและกดเลือกดำเนินการอย่างใดอย่างหนึ่ง |            |          |  |  |  |
|                          | ที่ เลขกะเบียบมิดิบุคคล                                    | ชื่อบริษัท |          |  |  |  |
| Digital-License <        | 1                                                          |            | Eldnüums |  |  |  |
| Digital-Payment <        | 8 3                                                        |            |          |  |  |  |
| Digital-Service <        |                                                            |            | ~        |  |  |  |
| Digital-Survey <         |                                                            |            |          |  |  |  |
| iSingle-Form             |                                                            |            |          |  |  |  |

### 10) กดที่เมนู **ไปยังเว็บไซต์ระบบ iSingleForm>>**

11) กดที่เมนู **บริการ** และเมนู **- ยื่นข้อมูลรายปี (รง.9)** 

| is<br>W     | SingleForm<br>ww.isingleform.go.th         |                                 |
|-------------|--------------------------------------------|---------------------------------|
| หน้าแรก     | บริการ ∨ สิทธิประโยชน์ ข่าวประณ            | ราสัมพันธ์ ดาวน์โหลด ออกจากระบบ |
|             | เลือกการยิ่นแม่ปัจจ์มูล<br>ข้อมูลนิติบุคคล | เลือกการยื่นแบบข้อมูล           |
|             | ระบบยื่นข้อมูลรายเดือน (ร.ง. 8)            |                                 |
|             | - คำชี้แจง                                 | ยื่นข้อมูล รง8 (ไรงงาน)         |
| 108         | - ขั้นตอนการใช้งาน                         |                                 |
|             | - ยืนข้อมูลรายเดือน (ร.ง. 8)               |                                 |
|             | ระบบยื่นข้อมูลรายปี (ร.ง. 9)               |                                 |
|             | - คำชี้แจง                                 |                                 |
|             | - ขั้นตอนการใช้งาน                         |                                 |
|             | - ยื่นข้อมูลรายปี (ร.ง. 9)                 |                                 |
|             | รายงาน                                     |                                 |
|             | - รายงานดัชนีผลผลิตอุตสาหกรรม (MPI)        |                                 |
|             | – รายงานดัชนีผู้จัดการฝ่ายจัดชื้อ (PMI)    | สำนักงานเศรษฐกิจอุตสาหกรรม      |
| o 2564 กระท | ระชาวานชาวิตอวพวตสวมอรรม (TED)             |                                 |

# 12) การบันทึกข้อมูลรอบที่ 1 ประวัติการยื่นข้อมูลรายปี (รง.9) กดเลือก ปี 2565 (เป็นข้อมูลผลประกอบกิจการปี 2564) และกดที่เมนู ยื่นข้อมูล

| 🛞 ประวัติการยับข้อมูล เว็เกgle Form   w X 🚥 โลวัล-19 : ธนาลาร์โลกปรับลอร์ลิจีพี่พะ X 🛛 🌒 รัฐบาลีหน-ช่าวฟานับบรัฐบาล-เส้นหน่: X 🛛 🕇 | • - 0 ×                                                                                                    |
|----------------------------------------------------------------------------------------------------|----------------------------------------------------------------------------------------------------|
| ← → C                                                                                                    | 🛚 Q 🕁 🙆 :                                                                                                    |
| iSingleForm<br>www.isingleform.go.th                                                                                               | 🛛 🖄 นางสาว ชลิตา นุชประมูล                                                                                                    |
| หน้าแรก <u>บริการ -</u> สิทธิประโยชน์ ข่าวประชาสัมพันธ์ ดาวน์ใหลด สอบถามข้อมูล                                                     | ออกจากระบบ                                                                                                    |
| ประวัติการยื่นข้อมูล                                                                                                    |                                                                                                    |
| ชื่อนิติบุคคล/บุคคลธรรมดา –                                                                                                    | เลขทะเบียนนิติบุคคล/บุคคลธรรมดา                                                                                                    |
| ประจัติการยิ่นข้อมูลรายปี (ร.ง. 9) ประจำปี พ.ศ. 2564                                                                               | สถานะ จัดการข้อมูล<br>กรอกข้อมูลบางส่วนแล้ว ยืมข้อมูล                                                                                   |
| o 2564 กระกรวงอุตสาหกรรม<br>💬 🔘 🗿                                                                                                  | สำนักงานเศรษฐกิจอุตสาหกรรม<br>75/6 ถนนพระรามที่ 6 เขตราชเทวี กรุงเทพฯ 10400<br>โกร : 024306808 ต่อ 680812 อีเมล : isingleform@oie.go.th |

 13) เข้าสู่ขั้นตอนที่ 1 ข้อมูลทั่วไป ให้ผู้ประกอบการตรวจสอบความถูกต้องของข้อมูล และกดเมนู ขั้นตอนต่อไป>

|                                                                                         |                                             |                                                                                                    | ยื่นข้อมูลรายปี (ร.ง. 9)                          |                                                           |                                                                   |                 |
|-----------------------------------------------------------------------------------------|---------------------------------------------|----------------------------------------------------------------------------------------------------|---------------------------------------------------|-----------------------------------------------------------|-------------------------------------------------------------------|-----------------|
| <u>ถ่วยั้นออ</u><br>าารณ์ที่ท่านกรอกข้อมูลผ่าน i-industry ระบบข้อมู                     | anaางกระกรวงอุดสาหกรรม (URL: https://i-indo | strygoth) ข้อมูลในส่วนที่ 1 ระบบจะทำการเชื่อบใบงข้อมูลโดยชัดในมัติจาก                                                                                                    | หน่วยงานที่รับผิดขอบข้อมูลโดยตรง หากข้อมูลที่ปราก | ฏไม่ถูกต้อง ท่านสามารถแจ้งและบอแก้ไบกับหน่วยงานที่รับผิดเ | ขอบข้อมูลนั้นโดยตรง กรณีช่น ชื่อโรงงานใน่ถูกต้อง กรุณาติดต่อกรมไร | งงานอุตสาหกรรม" |
| ซึมปีติบุคกล/บุคกสรรมกา<br>ประจำปี                                                      | 2565<br>expensed                            | 2<br>Dogens<br>destaulisms                                                                                                    | 3<br>õqqõtu<br>Kazndav                            | เลยบ์ติบุคคล<br>4<br>อังอุด<br>ความปลอดใช                 | ອີງ<br>ເຈັ້າການ<br>ເຫັນການເປັນ                                    |                 |
| 11 ขั้งมูลผู้ประกอบการ<br>ชื่อ<br>เลขาระบียนมีชินุงกล<br>ที่อยู่                        |                                             | เอช ใประเปริเภทที่แปะรำคัด<br>000555200555<br>ที่เข้างานแล้ก สามาร์ เองอาหรับ ของเหม่างเสียงระกมน -<br>ด้านงานวร - กลองหัน ประกวรมาย<br>สามาร์ - กลองหัน ประกวรมาย<br>ทางที่หรือ (2-3-340811 โกรสาร -<br>e- สาม1 - |                                                   |                                                           |                                                                   |                 |
| 12 ข้อมูลโรงงาน<br>ซึ่งโรงงาน<br>เลขาะเบ็บปร่องาน<br>สาการ์เรงาน<br>ทัญ<br>โรงงานร่ำหวก |                                             | เซล โปร (ประเทศไทย) จำกัด<br>-<br>-<br>ก็สำรับงาน เอส - พุฬา - ตรดกังสอ - คนุน -<br>สำหาดหวอ - จำนงกับต -<br>โทรสายโรมานี้ -<br>โทรสายโรมานี้ -<br>เชาสา -<br>e-mai -<br>e-mai -                                   |                                                   |                                                           |                                                                   |                 |
|                                                                                         |                                             |                                                                                                    | ขั้นตอมต่อไป >                                    | (n)                                                       |                                                                   |                 |

14) ขั้นตอนที่ 2 ข้อมูลการประกอบกิจการ รอบระยะเวลาสิ้นสุดบัญชี เลือก มกราคม 2564 ถึง
 ธันวาคม 2564 (เสมือนเป็นข้อมูลก่อนเข้าร่วมโครงการ <u>บันทึกข้อมูลรอบที่ 1</u>)

|              | iSingleF<br>www.isinglefor | <b>Orm</b><br>m.go.th                                     |                        |                   |                            |                            |                                      |  |
|--------------|----------------------------|-----------------------------------------------------------|------------------------|-------------------|----------------------------|----------------------------|--------------------------------------|--|
| หน้าแรก      | <u>บริการ v</u>            | สิทธิประโยชน์                                             | ข่าวประชาสัมพันธ์      | ดาวน์โหลด         | ออกจากระบบ                 |                            |                                      |  |
|              |                            |                                                           |                        | ខ័រ               | นข้อมูลรายปี (ร.ง.         | 9)                         |                                      |  |
| ชื่อนิติบุคค | เล/บุคคลธรรมดา             |                                                           |                        |                   |                            | เลขนิตีบุคคล               |                                      |  |
| ประจำปี      |                            | 2564                                                      |                        |                   |                            |                            |                                      |  |
|              |                            | ปั<br>ข้อมูลทั่วไป                                        | ข้อมู<br>ประกอบ        | anns<br>กักอการ   | ้ข้อมูลด้าน<br>สิ่งแวดล้อม | 4<br>ข้อมูส<br>ความปลอดภัย | ข้อมูลมาตรฐาน<br>ผลิตภัณฑ์อุดลาหกรรม |  |
| รอบระยะเว    | อลาสิ้นสุดบัญชี            | มกราคม 2564 <sub>ถึง</sub>                                | ธันวาคม 256            | 4                 |                            |                            |                                      |  |
| 2.1 ลักษณ    | ะการประกอบธุรกิ            | มกราคม 2563<br>กุมภาพันธ์ 2563                            | จุดขายทั้งหมด รวมกันเท | ำกับ 100%)        |                            |                            |                                      |  |
| รับจ้างผลิด  | n (OEM)                    | มษายน 2563<br>พฤษภาคม 2563                                | · ·                    | %                 | ~                          |                            |                                      |  |
| ผลิตตามรูเ   | ปแบบของตนเอง               | มิถุนายน 2563                                             | ۱                      | 00 %              | ~                          |                            |                                      |  |
| ມີ່ຮູປແບບແ   | ละแบรนด์ของตนเ             | สิงหาคม 2563<br>กันยายน 2563                              | c                      | %                 | ¥                          |                            |                                      |  |
| 22 ช่องทา    | เงการจำหน่ายสินเ           | ตุลาคม 2563<br>พฤศจิกายน 2563 <b>nerc</b><br>ธันวาคม 2563 | e 🛈 คิดเป็น 0 % 🗸      | (ของยอดขายทั้งหมด | N)                         |                            |                                      |  |

15) ข้อ 2.1 ให้ระบุสัดส่วนของลักษณะการประกอบธุรกิจแบ่งตามรูปแบบการผลิต และ
 ข้อ 2.2 ให้ระบุสัดส่วนของช่องทางการจำหน่ายสินค้า และบริการผ่าน E-Commerce

| <b>2.1 ลักษณะการประกอบธุรกิจแบ่งตามรูปแบบการผลิต</b> (% ของยอดขายทั้งหมด รวมกันเท่ากับ 100%) |                                                                                          |                             |                                                                               |  |  |  |  |  |
|----------------------------------------------------------------------------------------------|------------------------------------------------------------------------------------------|-----------------------------|-------------------------------------------------------------------------------|--|--|--|--|--|
| รับจ้างผลิต (OEM)                                                                            | 0 %                                                                                      | ~                           |                                                                               |  |  |  |  |  |
| ผลิตตามรูปแบบของตนเอง (ODM)                                                                  | 100 %                                                                                    | ~                           | ระบุลักษณะการประกอบธุรกิจแบ่งตามรูปแบบ<br>การและ สัดส่วนรวมกับต้องท่ากับ 100% |  |  |  |  |  |
| มีรูปแบบและแบรนด์ของตนเอง (OBM)                                                              | 0 %                                                                                      | ~                           |                                                                               |  |  |  |  |  |
| 2.2 ช่องทางการจำหน่ายสินค้า และบริการ ผ่าน E-                                                | 2.2 ช่องทางการจำหน่ายสินค้า และบริการ ผ่าน E-Commerce 🛈 คิดเป็น 0 % 🗸 (ของยอดขายทั้งหมด) |                             |                                                                               |  |  |  |  |  |
|                                                                                              |                                                                                          | หากไม่มีการจำหน่ายและบริการ |                                                                               |  |  |  |  |  |
|                                                                                              |                                                                                          | ี้ผ่าน E-Commerce เลือก 0%  |                                                                               |  |  |  |  |  |
|                                                                                              |                                                                                          |                             |                                                                               |  |  |  |  |  |

การขายสินค้าหรือบริการให้ลูกค้าผ่านทางอินเทอร์เน็ต หรือหมายถึง การให้ลูกค้า สั่งซื้อ/สั่งจองสินค้าหรือบริการผ่านทางอินเทอร์เน็ต (ผ่านทางหน้าเว็บไซต์ Social Network Extranet EDI หรือทาง e-mail ก็ได้) ส่วนการชำระเงินหรือจัดส่งจะทำ ผ่านทางช่องทางใดก็ได้

 $\widehat{\mathbf{I}}$ 

16) ข้อ 2.3 ให้กรอกข้อมูล ประเภทสินค้าและวัตถุดิบ ส่วนแรกคือ ประเภทสินค้า กดเมนู เพิ่มข้อมูล

| 2.3 ประเภทสินค้าและวัตถุดับ             |                                                                |                        |                 |                     |             |
|-----------------------------------------|----------------------------------------------------------------|------------------------|-----------------|---------------------|-------------|
|                                         |                                                                |                        |                 |                     | เพิ่มข้อมูล |
| ประเภทสินค้า                            |                                                                | ปริมาณผลิต/ปี          | н               | ม่วย                | ¢.          |
| TSIC : 25999 070 - ป้ายโฆษณาสินค้าต่างๆ |                                                                | 100                    | ชิ้น            |                     |             |
|                                         |                                                                |                        |                 |                     | เพิ่มข้อมูล |
|                                         |                                                                | วัตถุดิบหลัก           |                 |                     |             |
| ประเภท                                  |                                                                | ปริมาณ/ปี              | н               | น่วย                |             |
| លើ                                      |                                                                | 0                      | сĭu             | Ø                   | $\otimes$   |
|                                         |                                                                |                        | พิมพ์ค้นหาชื่อเ | เลิตภัณฑ์ที่ใกล้เคี | ยงกับ       |
|                                         | เพิ่มข้อมูลปร                                                  | ะเภทสินค้า             | ผลิตภัณฑ์ของผุ้ | ุ้ประกอบการ         |             |
| อผลิตภัณฑ์                              | ค้นหาด้วยหมายเลข TS                                            | IC หรือ ชื่อผลิตภัณฑ์  |                 | •                   |             |
| ริมาณผลิต/ปี                            | อาหาร                                                          |                        |                 |                     |             |
| น่วย                                    | ในการปรุงอาหาร เทเบิลออยล์อี่เ<br>ม รส หรือสีของอาหาร (สารสังแ | ม ๆ<br>คราะห์)         |                 |                     |             |
|                                         | ล็กทารก                                                        |                        |                 |                     |             |
|                                         | 10793 020 อาหารเสริมสุข<br>10794 040 อาหารชุดประเ              | ภาพ<br>สำเร็จ (อื่น ต) |                 | (tra)               |             |

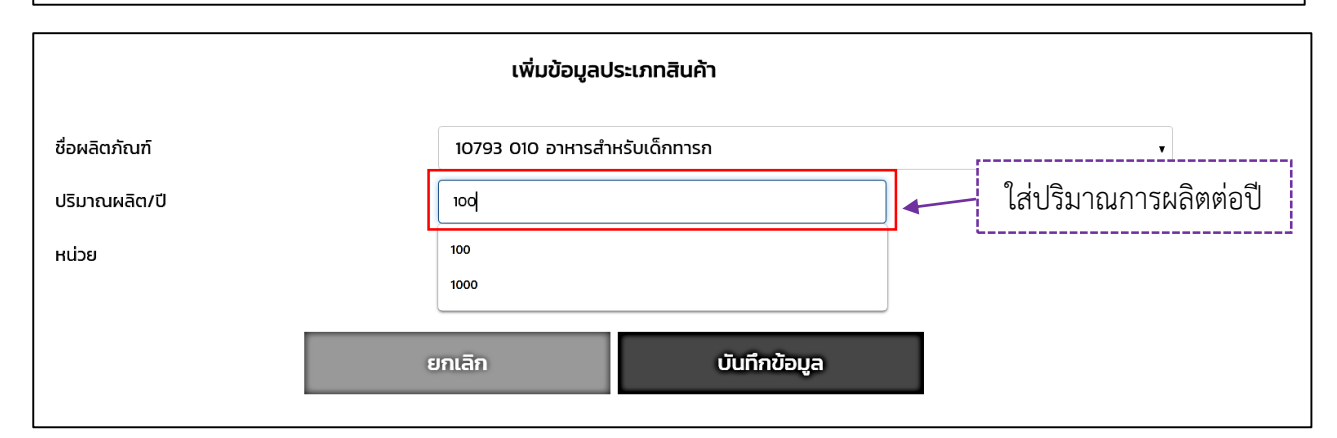

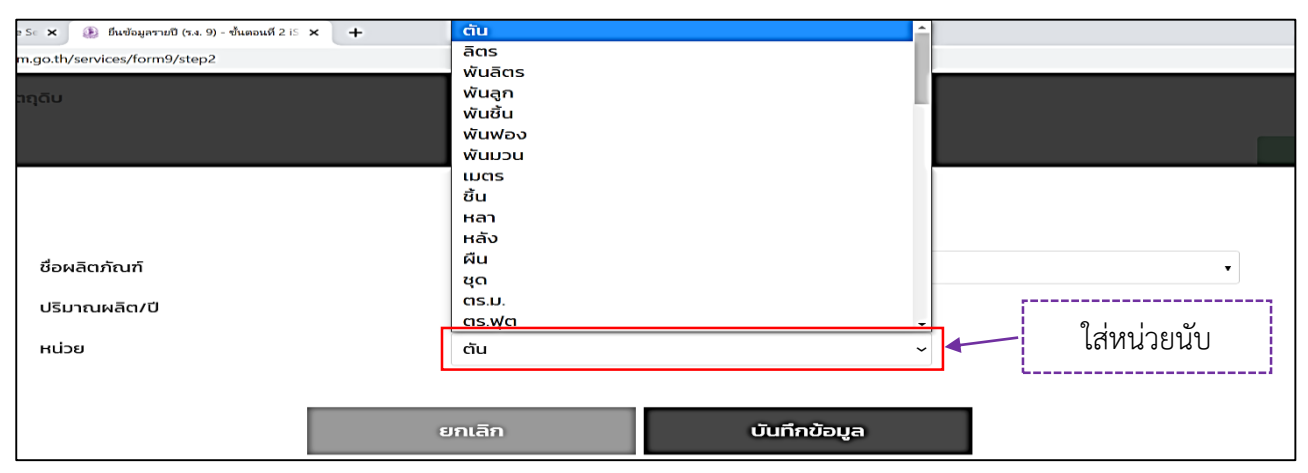

#### 17) และกรอกข้อมูล ส่วนที่ 2 คือ **วัตถุดิบหลัก** กดเมนู **เพิ่มข้อมูล**

|        |                     |       | เพิ่มข้อมูล |
|--------|---------------------|-------|-------------|
|        | วัตถุดิมหลัก        |       | S.          |
| ประเภท | ปริมาณ/ปี           | нцізе |             |
|        | ไม่พบข้อมูลวัตถุดิบ |       |             |
|        |                     |       |             |

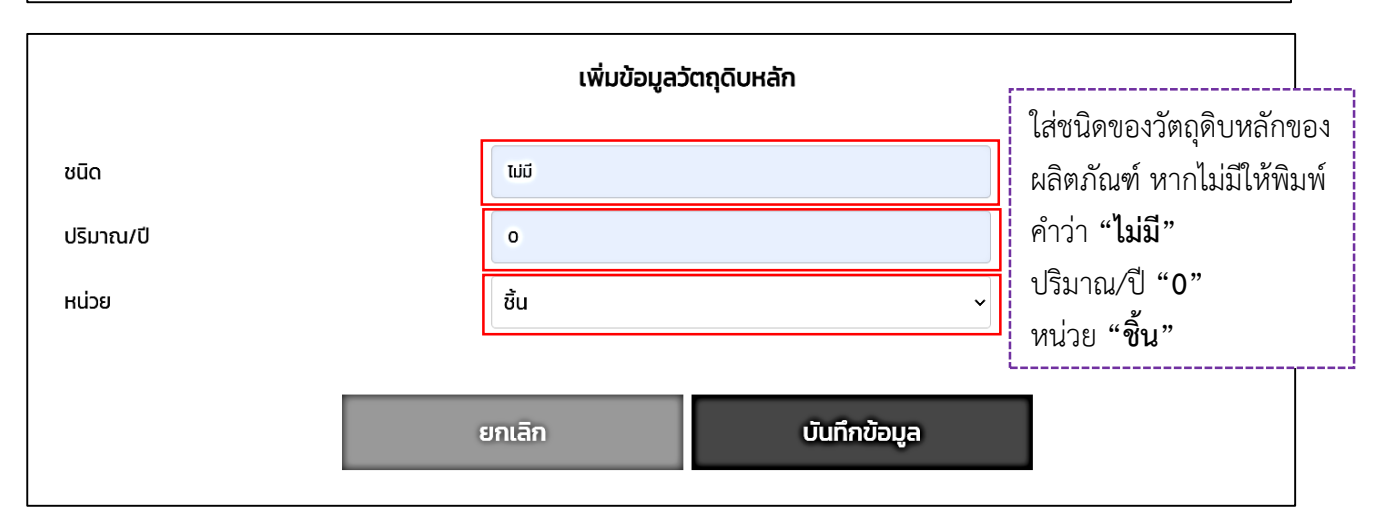

#### 18) **ข้อ 2.4** กรอก**ข้อมูลด้านแรงงาน**

| 2 | 24 ข้อมูลด้านแรงงาน                              |          |      |               |            |  |  |
|---|--------------------------------------------------|----------|------|---------------|------------|--|--|
|   | ราษการ                                           | ฝ่ายผลิต |      | สำนักงาน      |            |  |  |
|   | จำนวนวันทำงาน (วัน/สัปดาห์)                      | 6        | v    | 5             | ~          |  |  |
|   | ทำงานปกติรวมวันละ (ชั่วโมง)                      | 8        | v    | 5             | ~          |  |  |
|   | ทำงานส่วงเวลาวันละ (ชั่วโมง)                     | 0        | v    | 0             |            |  |  |
| × | ทำงานวันละ (กะ)                                  | 0        | v    | • • • • • • • |            |  |  |
| î | อายุโดยเฉลี่ยของแรงงาน (0)                       | 31 ~     |      |               |            |  |  |
|   | จำนวนครั้งในการฝึกอบรมบุคลากร (ครั้ง/ปี)         | o ~      |      |               |            |  |  |
|   | จำนวนแรงงานที่ได้รับการฝึกอบรม (คน)              | 0        |      |               |            |  |  |
|   |                                                  |          |      |               |            |  |  |
|   | ตำแหน่ง                                          | ไทย      |      | ต่างป         | ต่างประเทศ |  |  |
|   |                                                  | ชาย      | หญิง | ชาย           | หณิง       |  |  |
|   | เจ้าหน้าที่บริหารและวิชาการ/บริหารจัดการทั่วไป 🛈 | 0        | 0    | 0             | 0          |  |  |
|   | คนงานช่างคีมือ/ผู้ช่านาณการ 🛈                    | 0        | 0    | 0             | 0          |  |  |
|   | คนงานไม่ใช่ช่างฝีมือ/ไม่ใช่ผู้ชำนาญการ 🛈         | 0        | ο    | 0             | 0          |  |  |
|   | SOU                                              | 0        | 0    | 0             | 0          |  |  |

หมายเหตุ : 1. ช่องที่มีเครื่องหมาย \* จำเป็นต้องกรอกข้อมูล

- 2. ธุรกิจไม่มีการจ้างแรงงาน หรือทำคนเดียวให้กรอก "0" รวมทั้งในช่องข้อมูลอื่นๆ หากผู้ประกอบการไม่มีข้อมูล ให้กรอก "0"
- กรณีที่เป็นธุรกิจในครอบครัว สมาชิกในครอบครัวเป็นแรงงานที่ผลิตสินค้าออกมา จำหน่าย ให้กรอกข้อมูลการทำงานของสมาชิกในครอบครัวตามความเป็นจริง

## 19) ข้อ 2.5 – 2.9 ให้กรอกข้อมูลการประกอบกิจการต่างๆ ในส่วนที่เกี่ยวข้อง ดังนี้

| : | 25 ข้อมูลประเมินศักยภาพการผลิต                          |                                                                                                    |              |                              |  |
|---|---------------------------------------------------------|----------------------------------------------------------------------------------------------------|--------------|------------------------------|--|
| • |                                                         |                                                                                                    | ปี พ.ศ. 2563 |                              |  |
|   | รายได้รวม (บาท) 🛈                                       | 1500000                                                                                                    |              |                              |  |
|   | รายได้จากการจำหน่ายสินค้าและบริการ (บาท)                | yud. 1 yua o Lav                                                                                                    | o            | *** กรอกเฉพาะรายได้รวมได้*** |  |
|   | มูลค่าการส่งออก (บาท)                                   | รายเดทสถานบระกอบการเดรบจากการจาหนายสนคาและ                                                                          | o            |                              |  |
|   | วัตถุดิบ วัสดุ และสินค้าระหว่างผลิตคงคลัง (บาท)         | ปรการ (เบนการดาเนนงานตามบกตของกุจการ) รวมถึงรายเด<br>สื่น (สี่ไม่ได้เอื้ออออออร์กูเอิ้มเออนตอนโอซิโอออุโน 1 สี แต่น | o            |                              |  |
|   | สินค้าสำเร็จรูปคงคลัง (บาท) ณ ปลายงวด                   | ยน (ทเมเทยกทุข กการทุกเนนง เนท เมยกทุภายเน 1 0 เขน<br>กิลการยุลิตและลำหง่ายแหล็ก แต่งโการให้สุกางประกลงการ          | o            |                              |  |
|   | อัตราการใช้กำลังการผลิต (%) 🛈                           | อื่นก้ยืมเงิน และให้เช่าที่ดิน ซึ่งจะทำให้บีรายได้อื่นๆ ด้วย คือ                                                    | 0            |                              |  |
|   | มูลค่าเครื่องจักรและอุปกรณ์สุทธิ (บาท) 🛈                | ดอกเบี้ย (เงินก้ยืม) ค่าเช่า (จากการให้เช่าที่ดิน)                                                                  | 0            |                              |  |
|   | ้<br>สัดส่วนมูลค่าเครื่องจักรและอุปกรณ์ที่อายุไม่เกิน 5 | ดส่วนมูลค่าเครื่องจักรและอุปกรณ์ที่อายุไม่เกิน 5                                                                    |              |                              |  |
|   | สัดส่วนมูลค่าเครื่องจักรและอุปกรณ์อัตโนมัติ/ทึ่งอั      | ถโนมัติสุกธิ (%) ()                                                                                                 | o            |                              |  |

| 25 นูลคำดับทุนบาย (บาท) (ไม่รวมค่าใช้จ่ายในข้อ 2.7) |                                                                     |                                   |  |  |  |  |
|-----------------------------------------------------|---------------------------------------------------------------------|-----------------------------------|--|--|--|--|
| ,                                                   | strars                                                              | Û w.ศ. 2563                       |  |  |  |  |
| ต้นทุนขายรวมทั้งหมด 🛈                               | (i)                                                                 | 1000000                           |  |  |  |  |
| ข้อมูลต้นทุนขายที่สำคัญ ได้แก่                      | - V                                                                 | *** กรอกเอพาะต้นทนรวมทั้งหมดได้** |  |  |  |  |
| ต้นทุนวัตถุดิบรวม                                   | ค่าใช้จ่ายที่เกิดขึ้นจากการผลิตทั้งหมดภายใน 1 ปี รวมถึงต้นทุนอื่น ๆ |                                   |  |  |  |  |
| - ต้นทุนวัตถุดีบจากต่างประเทศ                       | เช่น ภาษีโรงงาน ค่าตอบแทนแรงงานทางอ้อม (ค่าจ้างยาม/แม่บ้าน          | 0                                 |  |  |  |  |
| ต้นทุนวัสดุที่ใช้ในการหีบห่อสินค้า                  | ของสถานประกอบการ ยกเว้น กรณีจ้างยาม/แม่บ้าน จากหน่วยงาน             | 0                                 |  |  |  |  |
| ต้นทุนเชื้อเพลิงและพลังงาน ที่ใช้ในการผลิต          | ภายนอก (Outsource) ให้ใส่ค่าใช้จ่ายในข้อ ค่าธรรมเนียมที่จ่าย        | 0                                 |  |  |  |  |
| - ค่าไฟฟ้า                                          | สำหรับแรงงานเช่า เป็นต้น                                            | 0                                 |  |  |  |  |
| - ค่าน้ำมันเชื้อเพลิง                               | I                                                                   | 0                                 |  |  |  |  |
| ต้นทุนค่าน้ำดิบ/น้ำประปา ที่ใช้ในการผลิต            |                                                                     | 0                                 |  |  |  |  |
| ค่าใช้จ่ายในการช่อมแชมและบำรุงรักษาอุปกรณ์/         | เครื่องจักร                                                         | 0                                 |  |  |  |  |
| ค่าตอบแทนแรงงานฝ่ายผลิต 🛈                           |                                                                     | 0                                 |  |  |  |  |
| ต้นทุนค่าจ้างเหมาจ่ายที่จ่ายให้ผู้ประกอบการอื่น 1   | ดยผู้จำงจัดหวัดกุดิปปล                                              | 0                                 |  |  |  |  |
| ค่าธรรมเนียมที่จ่ายสำหรับแรงงานเช่า 🛈               |                                                                     | 0                                 |  |  |  |  |
| ต้นทุนซื้อสินค้าสำเร็จรูปมาเพื่อจำหน่ายต่อ 🛈        |                                                                     | 0                                 |  |  |  |  |
| ค่าเสื่อมราคาสินทรัพย์ถาวร                          |                                                                     | 0                                 |  |  |  |  |
| มูลค่าของเสียในการผลิต (บาก)                        |                                                                     | 0                                 |  |  |  |  |
|                                                     |                                                                     |                                   |  |  |  |  |
|                                                     | < ย้อนกลับ ขั้นตอนต่อปี >                                           | \                                 |  |  |  |  |

| 2.7 คำใช้จ่ายในการขายและบริหาร (บาท)                                             |                                                                                                    |                                        |  |  |
|----------------------------------------------------------------------------------|----------------------------------------------------------------------------------------------------|----------------------------------------|--|--|
| ราณาร                                                                            |                                                                                                    |                                        |  |  |
| <u>(</u> )                                                                       |                                                                                                    | 100000                                 |  |  |
| ศาชิจำยุในการขายและบริหารที่สำคัญ ได้แก่<br>ค่าใช้จ่ายที่เกิดขึ้นจากการดำเนินงาน |                                                                                                    | กรอกเฉพาะ คชจ. ในการขายฯ ทั้งหมดได้*** |  |  |
| ที่เกี่ยวข้องกับการขายสินค้า และการ                                              |                                                                                                    | 0                                      |  |  |
| - ศายนสง 🛈 บริหารงานของฝ่ายบริหารทั้งหมด<br>- ศาชงายในการวงยและพณนา ภายใน 1 ปี   |                                                                                                    | 0                                      |  |  |
|                                                                                  |                                                                                                    | 0                                      |  |  |
| ·;                                                                               | Î.                                                                                                    | Ō                                      |  |  |
|                                                                                  |                                                                                                    |                                        |  |  |
|                                                                                  |                                                                                                    | 0                                      |  |  |
|                                                                                  |                                                                                                    | 0                                      |  |  |
|                                                                                  |                                                                                                    | 0                                      |  |  |
| ะค่าประทันภัยคลังสินค้า)                                                         |                                                                                                    | Ō                                      |  |  |
|                                                                                  | รายการ<br>i<br>ค่าใช้จ่ายที่เกิดขึ้นจากการดำเนินงาน<br>ที่เกี่ยวข้องกับการขายสินค้า และการ<br>บริหารงานของฝ่ายบริหารทั้งหมด<br>ภายใน 1 ปี | รายการ          รายการ                 |  |  |

| - ค่าเบี้ยประกัน ค่ารับรอง บัญชี และปรึกษากฎหมาย                                                                                                   | 0 |
|----------------------------------------------------------------------------------------------------|---|
| – หนีสุณ                                                                                                    | 0 |
| – ขาดทุนฮัตราแลกเปลี่ยน                                                                                                    | 0 |
| - ค่าธรรมเนียมในการใช้บริการธนาคาร                                                                                                    | 0 |
| - อื่นๆ (ค่าติดต่อสื่อสาร เดินทาง เครื่องเขียนแบบพิมพ์ ค่าวารสารและสิ่งพิมพ์<br>ค่าใช้ง่ายในการซ่อมแซมและปารุงรักษาสำนักงาน วัสดุ/อุปกรณ์สำนักงาน) | 0 |
| ดอกเบี้ยง่าย                                                                                                    | 0 |

|   | 2.8 ข้อมูลจากงบดุล (บาท)          |                                                                                                    |             |
|---|-----------------------------------|----------------------------------------------------------------------------------------------------|-------------|
|   |                                   | รายการ                                                                                                    | Ú w.я. 2563 |
| * | สินทรัพย์รวม (i) 🧃 🧃              | ) สินทรัพย์ทุกประเภทที่ใช้ในการประกอบธุรกิจหรือประกอบการเท่านั้น                                                                   | 1000000     |
|   | - สินทรัพย์หมุนเวียน              | ไม่รวมสินทรัพย์ส่วนตัวอื่นๆ ที่ไม่เกี่ยวข้อง (สินทรัพย์หมุนเวียน+สินทรัพย์                                                         | 0           |
|   | หนี้สินรวม 🛈                      | ไม่หมุนเวียน)                                                                                                    | 0           |
|   | - หนี้สินหมุนเวียน                | - สินทรัพย์หมุนเวียน เช่น เงินสด เงินฝาก หลักทรัพย์ ลูกหนี้ สินค้าคงเหลือ                                                          | 0           |
|   | ส่วนของผู้ถือหุ้น 🛈               | วัสดุสำนักงาน รายได้ค้างรับ เงินให้กู้ยืมระยะสั้น เป็นต้น<br>- สินทรัพย์ไม่หมุนเวียน เช่น อาคาร ที่ดิน เครื่องหมายการค้า สิทธิบัตร | 0           |
|   | ที่ดิน อาคาร และอุปกรณ์ (สุทธิ) 🛈 |                                                                                                    | 0           |
|   |                                   | เป็นต้น                                                                                                    |             |
|   |                                   | < ย้อนกลับ ขั้นตอนต่อไป >                                                                                                    |             |

| 9 ข้อมูลด้านเทคโนโลยีและนวัตกรรม                                                    |              |  |  |  |  |
|-------------------------------------------------------------------------------------|--------------|--|--|--|--|
| ราณาร                                                                               | ปี w.ศ. 2563 |  |  |  |  |
| มูลค่าการลงทุนเพิ่มในเครื่องจักรที่ใช้ในการผลิต 🛈                                   | 0            |  |  |  |  |
| - ระบบอัตโนมัติ และหุ่นยนต์ (บาท) 🛈                                                 | 0            |  |  |  |  |
| - อื่น ๆ (บาท) <sub>ระบุ</sub>                                                      |              |  |  |  |  |
| สัดส่วนมูลค่าเครื่องมือและเครื่องจักรที่ทางไรงงานประดิษฐ์คิดค้นขึ้นมาเองสุทธิ (%) 🛈 | 0            |  |  |  |  |
| มูลค่าการชื่อ/ขอใช้สิทธิ์ในการใช้เทคโนโลยี (บาท) 🛈                                  | 0            |  |  |  |  |
| จำนวนสิทธิบัตร/ลิขสิทธิ์/เครื่องหมายการค้า (ฉบับ) 🛈                                 | 0            |  |  |  |  |
| จำนวนสินค้านวัตกรรมที่คิดค้น/พัฒนาขึ้นใหม่ (รายการ) 🛈                               | o            |  |  |  |  |
| สัดส่วนมูลค่ายอดขายสินค้านวัดกรรม (%) 🛈                                             | 0            |  |  |  |  |
| สัดส่วนมูลค่ายอดขายสินค้านวัตกรรม (%) 🛈                                             | 0            |  |  |  |  |

**หมายเหตุ :** ช่องที่มีเครื่องหมาย <sup>\*</sup> จำเป็นต้องกรอกข้อมูล แต่ในช่องข้อมูลอื่นๆ หากผู้ประกอบการ ไม่มีข้อมูลให้ใส่ "**0**" ทั้งนี้ ขอให้หน่วยงานพิจารณาว่าข้อมูลในช่องใดบ้างที่จำเป็นสำหรับ การตอบตัวชี้วัดผลลัพธ์ของโครงการ 20) ข้อ 2.10 ให้เลือกตอบข้อมูลในข้อ อย่างน้อย 1 ข้อ

| <b>2.10 ในระยะเวลา 1 ปีข้างหน้านี้ ท่านผู้ประกอบการมีแผนดำเนินกิจกรรมในด้านใดบ้าง</b> (สามารถตอบได้มากกว่า 1 ข้อ) |                                |                                |  |  |  |  |
|----------------------------------------------------------------------------------------------------|--------------------------------|--------------------------------|--|--|--|--|
| 🗌 ขยายโรงงาน                                                                                                    | 🗌 ซื้อเครื่องจักรทดแทน         | 🗌 ชื้อเครื่องจักรเพิ่มเติม     |  |  |  |  |
| 🗹 ปรับปรุงกระบวนการทำงาน                                                                                          | 🗌 พัฒนาผลิตภัณฑ์/บริการ        | 🗌 ปรับลดจำนวนแรงงาน            |  |  |  |  |
| 🗌 วิจัยและพัฒนาวัตถุดิบ                                                                                           | 🗌 วิจัยตลาดและพฤติกรรมผู้ชื้อ  | 🗌 พัฒนาบุคลากร                 |  |  |  |  |
| 🗌 สร้างมาตรฐานกระบวนการทำงาน                                                                                      | 🗌 พัฒนามาตรฐานผลิตภัณฑ์/บริการ | 🗌 พัฒนาระบบการทดสอบ (Lab Test) |  |  |  |  |
| 🗌 ย้ายสถานที่ตั้งกิจการในประเทศ                                                                                   |                                |                                |  |  |  |  |
| 🗌 ย้ายฐานการผลิตไปต่างประเทศ                                                                                      | สาขาอุตสาหกรรม 🔹               | ประเทศ 🔻                       |  |  |  |  |
| 🗌 ขยายการลงทุนไปต่างประเทศ                                                                                        | สาขาอุตสาหกรรม 🔹               | ประเทศ 🔻                       |  |  |  |  |
| 🗌 อื่น ๆ                                                                                                    |                                |                                |  |  |  |  |
|                                                                                                    |                                |                                |  |  |  |  |

 21) ข้อ 2.11 หากผู้ประกอบการมีความประสงค์ให้ภาครัฐสนับสนุนให้กดเลือก "ประสงค์" โดยใส่ประเด็น ที่ประสงค์ให้ภาครัฐสนับสนุน 3 อันดับ แต่ถ้าหากเลือกไม่ประสงค์จะรับการสนับสนุนให้กดเลือก "ไม่ประสงค์" และกด ขั้นตอนต่อไป

| อนดบ      | ประเด็บปัญหา                                                                       | แนวทาง/ข้อเสนอแนะ (ถ้ามี) |
|-----------|------------------------------------------------------------------------------------|---------------------------|
| อันดับ1   | การเข้าถึงแหล่งเงินทุน 🗸                                                           |                           |
| อันดับ2   | ต้นทุนทางการเงิน ~                                                                 |                           |
| วันดับ3   | ประสิทธิภาพของเครื่องจักร/อุปกรณ์                                                  |                           |
| ประสงค์จะ | ให้กาครัฐ หรือหน่วยงานที่เที่ยวข้องสนับสนุนการดำเนินธุรกิจหรือไม่ 🗆 ประสงค์ 🗸 ไม่ป | SERVÁ (MIL)               |

22) ขั้นตอนที่ 3 ข้อมูลด้านสิ่งแวดล้อม ผู้ประกอบการไม่ต้องกรอกข้อมูล เนื่องจากระบบจะเชื่อมโยง ข้อมูลมาจากฐานระบบอื่นที่เกี่ยวข้อง

|                                   | <b>ป</b><br>ข้อมูลทั่วไป | 2<br>ข้อมูลการ<br>ประกอนกิจการ | 3<br>ข้อมูลด้าน<br>สิ่งแวดล้อม | 4<br>ชัอมูล<br>ความปลอดภัย | 5<br>ข้อมูลมาตรฐาน<br>ผลิตภัณฑ์อุตสาหกรรม |  |
|-----------------------------------|--------------------------|--------------------------------|--------------------------------|----------------------------|-------------------------------------------|--|
| 3.1 ขนาดเนื้อที่<br>เนื้อที่อาคาร | - as.u.                  | เนื้อที่โรงงาน                 | - ตร.ม.                        |                            |                                           |  |
| 3.2 แรงม้า<br>แรงม้าดำเนินการ     | - ແรงນ້າ                 |                                |                                |                            |                                           |  |
| 3.3 มลพิษน้ำ<br>ระบบบำบัดน้ำเสีย  | <b>O</b> ระบบ            |                                |                                |                            |                                           |  |
| 3.4 มลพิษอากาศ<br>ไม่มีอากาศเสีย  |                          |                                |                                |                            |                                           |  |
|                                   |                          | < ย้อนกลับ                     | ບັ້ນ                           | ตอนต่อไป >                 |                                           |  |
|                                   |                          |                                |                                | The                        | 1                                         |  |

23) ขั้นตอนที่ 4 ข้อมูลความปลอดภัย ข้อ 1-3 หากผู้ประกอบการไม่มีข้อมูลที่เกี่ยวข้อง ไม่ต้องกรอกข้อมูล
 ส่วนข้อมูลในข้อที่ 4 จำเป็นต้องกรอกข้อมูล หากผู้ประกอบการที่ไม่มีข้อมูลให้ใส่ "0"

| ปัจ                                                                                                  | 1)-<br>มูลทั่วไป | 2<br>Dayams<br>Us:nouñoms | 3<br>ข้อมูลด้าน<br>ส่งแวดล้อม | 4<br>ช้อมูล<br>ความปลอดภัย | ข้อมูล<br>ผลิตภัณฑ | 5<br>มาตรฐาน<br>ที่อุตสาหกรรม |
|----------------------------------------------------------------------------------------------------|------------------|---------------------------|-------------------------------|----------------------------|--------------------|-------------------------------|
| 1. สารเคมี                                                                                           |                  | กรุณาเพิ่มใ               | ขอมูลสารเคมี คลิก             | ńd                         |                    | เพิ่มข้อมูล                   |
| 2. หม้อน้ำ                                                                                           |                  | กรุณาเพิ่มใ               | ขอมูลหม้อต้ม คลิก             | ก่น                        |                    | ເທັ່ມປ້ວມູລ                   |
| 3. หม้อตัมที่ใช้ของเหลวเป็นสื่อนำความร้อน                                                            | (Hot oil)        | กรุณาเพียง                | ข่อมูลหม้อต้ม คลิก            | ńd                         |                    | เพิ่มข้อมูล                   |
| <b>4. อัคคีภัย</b><br>จำนวนหัวรับน้ำดับเพลิง (Fire hose)<br>ระบบหรืออุปกรณ์ป้องกันและระงับอัคคีภัยที | * [              | ٥<br>٩                    |                               |                            |                    |                               |
| ถังดับเพลิง                                                                                          | ชนิด             | ~                         | จำนวน                         |                            |                    | +                             |
| ระบบดับเพลิง                                                                                         | ชนิด             | ~                         | จำนวน                         |                            |                    | +                             |
| 🗌 เครื่องตรวจจับควัน                                                                                 |                  |                           | จำนวน                         |                            |                    |                               |
| ดรื่องตรวจจับความร้อน                                                                                |                  |                           | จำนวน                         |                            |                    |                               |
| 🗌 สัญญาณแจ้งเหตุเพลิงไหม้                                                                            |                  | < ย้อมกลับ                |                               | ขั้นตอนต่อไป >             | 411                |                               |

24) ขั้นตอนที่ 5 ข้อมูลมาตรฐานผลิตภัณฑ์อุตสาหกรรม ผู้ประกอบการไม่ต้องกรอกข้อมูล เนื่องจากระบบ จะเชื่อมโยงข้อมูลมาจากฐานระบบอื่นที่เกี่ยวข้อง

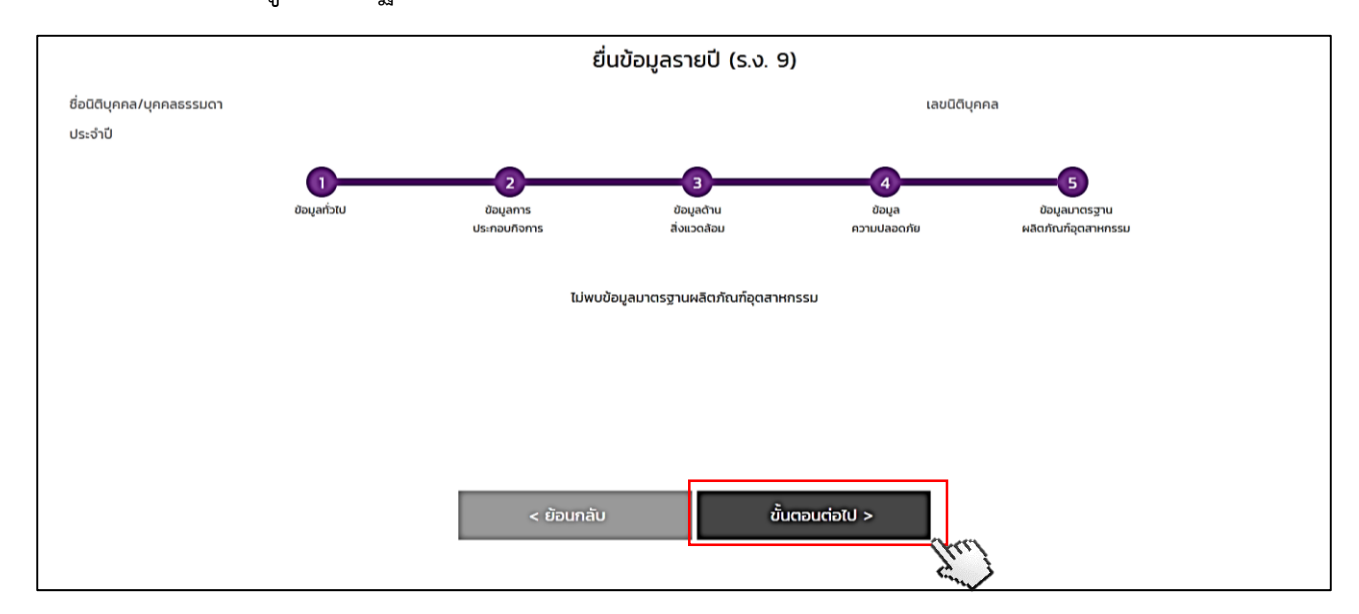

 25) ระบบจะประมวลผลข้อมูลตามที่ผู้ประกอบการได้กรอกไว้ในเบื้องต้น ให้ผู้ประกอบการตรวจสอบ ข้อมูลอีกครั้ง หากไม่มีข้อมูลที่ผิดพลาดให้กด ยืนยันการส่งรายงาน ถือว่าดำเนินการกรอกข้อมูล ในระบบ iSingleForm เรียบร้อย

| ← → C                                                                                                    | ९ 🖈 🔇 ।                                                                                                    |
|----------------------------------------------------------------------------------------------------|----------------------------------------------------------------------------------------------------|
| iSingleForm<br>www.isingleform.go.th                                                                                                    |                                                                                                    |
| หน้าแรก <u>บริการ ∨</u> สิทธิประโยชน์ ช่าวประชาสัมพันธ์ ดาวน์ไหลด ออกจากระบบ                                                                                                    |                                                                                                    |
|                                                                                                    |                                                                                                    |
| แบบแจ้งข้อมูลการประกอบกิจการโรงงาน (รายปี)<br>ประจำปี พ.ศ. 2563                                                                                                    | 5.0, 9                                                                                                    |
| แบบแจ้งข้อมูลการประกอบกิจการโรงงาน (รายปี) ประกอบด้วย 3 ส่วน ดังนี้<br>ส่วนที่ 1 : ข้อมูลกั่วไป<br>ส่วนที่ 2 : ข้อมูลการประกอบกิจการ<br>ส่วนที่ 3 : ข้อมูลด้านสิ่งแวดล้อม ความปลอดภัย หรือมาตรฐานผลิตภัณฑ์อุตสาหกรรม                                                 |                                                                                                    |
| ส่วนที่ 1 ข้อมูลทั่วใป                                                                                                    |                                                                                                    |
| 1.1 ข้อมูลผู้ประกอบการ     เลขทะเบียน       1.1.1 ชื่อ (ใทย)     เลขทะเบียน       1.1.2 สำนักงานเลขที่ -     หมู่ที่ -       ต่านผ/แขวง     อำเภอ/เขต       โทรสาร     -                                                                                             | -<br>ใปรษณีย์ -                                                                                                    |
| 1.2 ชื่อมูล (พรงาน           1.2.1 ชื่อโรงงาน (ใหย)           เลขหม่อนโรงงาน           3.6 2 พรดาว                                                                                                    |                                                                                                    |
| 1) มีการใช้งานหม่อน้ำ จำนวนเครื่อง 0 เครื่อง มีการตรวจวัด เมื่อ<br><u>3.6.3 หม่อต่มที่ใช้ของเหลวเป็นสื่อน่าความร้อน (Hot oil)</u><br>1) มีการใช้งานหม่อต่ม จำนวนเครื่อง 0 เครื่อง มีการตรวจวัด เมื่อ<br>3.6.4 อัคดีกัย<br>1) จำนวนหัวรับน้ำดับเพลิง (Fire hose) 0 จด |                                                                                                    |
| 2) ระบบหรืออุปกรณ์ป้องกับและระงับอัตดีภัยที่มี<br>ถังดีบเพลิง ชนิด จำนวน 0<br>ระบบดับเพลิง ชนิด จำนวน 0<br>                                                                                                    |                                                                                                    |
| เครื่องตรวจจับความร้อน จำบวน 0<br>สัญญาณแจ้งเหตุเพลิงใหม้                                                                                                    |                                                                                                    |
| < ย้อนกลับ พิมพ์รายงาน ยืนยันการส่งรายงาน >                                                                                                    | Sea)                                                                                                    |
| ବ 2564 กระกรวงอุดสาหกรรม<br>ଡ଼ି ଠି ନ୍ମି<br>୮୩                                                                                                    | สำนักงานเศรษฐกิจอุดสาหกรรม<br>ถนนพระรามที่ 6 เมตราชเกวี กรุงเกพฯ 10400<br>ร : 022024359 อีเนล : isingleform@oie.go.th<br>2006/2021<br>จากษณ์ |

## 26) การบันทึกข้อมูลรอบที่ 2 ประวัติการยื่นข้อมูลรายปี (รง.9) กดเลือก ปี 2566 (เป็นข้อมูลผลประกอบกิจการปี 2565) และกดที่เมนู ยื่นข้อมูล

| Ustrännsbudeya Single Form   v. X +                                                                                                    | ↓ - 0 ×                                                                                                    |
|----------------------------------------------------------------------------------------------------|----------------------------------------------------------------------------------------------------|
| ← → C ■ isingleform.go.th/services/history/?form8year=undefined&form9year=2566                                                                                                    | 🔤 Q. LÉ 🛧 🦲 🗄                                                                                                    |
| iSingleForm<br>www.isingleform.go.th                                                                                                    | 🖉 บางสาว ชลิตา บุชประมูล                                                                                                    |
| หน้าแรก บริการ v สิทธิประโยชน์ ข่าวประชาสัมพันธ์ ดาวน์ไหลด สอบถามข้อมูล ออกจากระบบ                                                                                                    |                                                                                                    |
|                                                                                                    |                                                                                                    |
| ประวัติการยืนข้อมูล                                                                                                    |                                                                                                    |
| ชื่อนิติบุคกล/บุคกลธรรมดา –                                                                                                    | เลขทะเบียนนิติบุคคล/บุคคลธรรมดา 1100701138341                                                                                            |
| ประวัติการยื่มข้อมูลรายปี (ร.ง. 9) ประวัทปี พ.ศ. 2566 ↓ (1)<br>2563<br>ประวัทปี พ.ศ. 2564 โรงงาน สเ<br>2565<br>ประวัทปี พ.ศ. 2566 ↓ 2565<br>1565<br>1560<br>1560 | nnu: Somsðaya                                                                                                    |
| е 2564 пร:л5>эодпатинпรรม<br>⊕ © இ                                                                                                    | สำนักงานเศรษฐกิจอุตสาหกรรม<br>75/6 ทนนพระรานที่ 6 เขตรายเกวี กรุงเทพฯ 10400<br>โทร : 024306808 ต่อ 680812 อีเมล : isingleformajole.go.th |

ทั้งนี้ ขอให้หน่วยงานชี้แจงกับผู้ประกอบการเกี่ยวกับการบันทึกข้อมูลรอบที่ 2 ขอให้ผู้ประกอบการ บันทึกข้อมูลในภาพรวมการประกอบกิจการทั้งปี เพราะหากใส่ข้อมูล ณ เดือนที่สิ้นสุดการเข้าร่วมโครงการ จะทำให้ไม่สามารถเปรียบเทียบกับข้อมูลก่อนรับบริการซึ่งเป็นข้อมูลผลประกอบการทั้งปีได้ โดยระบบเปิดให้ บันทึกข้อมูลได้ตั้งแต่บัดนี้เป็นต้นไป